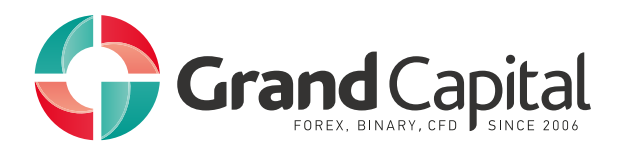

# Инструкция по установке и основные функции стакана цен для счета ECN Prime

#### Возможности стакана цен AMTS

• Отражение текущей ликвидности

• Торговля в один клик. Это оптимизирует работу трейдера в ситуациях, когда скорость особенно важна. Например, при скальпинге или пипсовке

- Отправка рыночных ордеров как лимитных с ограничением проскальзывания
- Выставление отложенных ордеров
- Установка значений стоп лосса и тейк профита при открытии ордеров на определенном расстоянии в пунктах
- Расчёт средневзвешенной цены (VWAP) на выбранный объем
- Закрытие всех открытых ордеров и удаление выставленных отложенных ордеров,
- в том числе только по выбранному инструменту

• Возможность делать автоматические скриншоты ликвидности стакана в момент совершения торговой операции.

#### Как установить AMTS ECN+ Depth of Market

- 1. Скачайте установочный файл.
- 2. Запустите установочный файл.
- 3. Выберите папку, куда установлен Grand Capital Trader 4 на вашем компьютере.

По умолчанию это папка: C:\Program Files (x86)\Grand Capital Trader 4. Затем нажмите «Далее».

| Setup - AMTS.ECN+ Depth of Market                                          | -         |         | × |
|----------------------------------------------------------------------------|-----------|---------|---|
| Select Destination Location                                                | ΛM        | TS      |   |
| Where should AMTS.ECN+ Depth of Market be installed?                       | SOLUT     | I O N S |   |
| Setup will install AMTS.ECN+ Depth of Market into the following            | folder.   |         |   |
| To continue, click Next. If you would like to select a different folder, c | lick Brow | se.     |   |
| C:\Program Files (x86)\Grand Capital Trader 4                              | Bro       | owse    |   |
|                                                                            |           |         |   |
|                                                                            |           |         |   |
|                                                                            |           |         |   |
|                                                                            |           |         |   |
|                                                                            |           |         |   |
|                                                                            |           |         |   |
| At least 14,7 MB of free disk space is required.                           |           |         |   |
| < Back Next                                                                | . >       | Cance   | - |
|                                                                            |           | Carrie  |   |

4. Найдите адрес папки с настройками терминала. Для этого откройте терминал и в меню «Файл» выберите пункт «Открыть каталог данных».

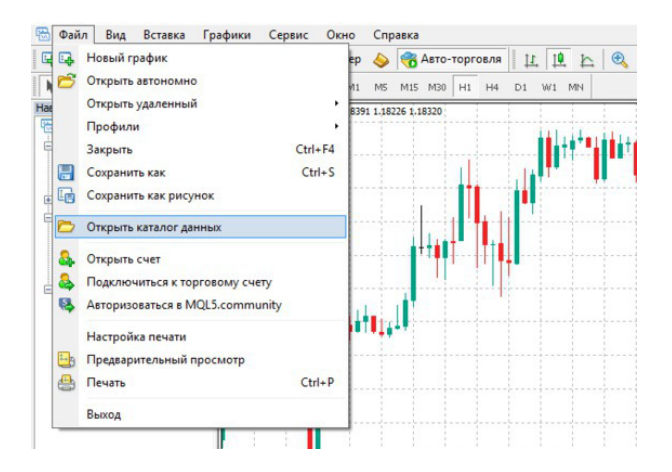

5. Скопируйте адрес папки с настройками и вставьте его в строку установочной программы.

| ■   2 ■   A372EB977CDE1787AD4FAA49278665E0                                                                                                    | - · · · · Setup - AMTS.ECN+ Depth of Market -                                                                                                    |
|----------------------------------------------------------------------------------------------------|----------------------------------------------------------------------------------------------------|
| Norm Norm <th< td=""><td>Select MetaTrader 4 User Data Folder Where should MQL files be installed?</td></th<>                                                                                                    | Select MetaTrader 4 User Data Folder Where should MQL files be installed?                                                                                                    |
| 🔶 👒 👻 🛧 🚺 GUlaent mail AppDatal Rooming/MetaQuotes/Terminal/A37288777CDE1787AD4EAA4027866880                                                                                                    | 3 Saech A3728977CD11787AD4A. P                                                                                                    |
| Condy State of the second state of the second state of the second | To find out where MetaTrader 4 User Data Folder is located on your PC, open<br>MeaTrader 4, click on File and then click on Open Data Folder<br>oaming/MetaQuotes\Terminal/A372EB977CDE1787AD4FAA492F8665E0 Browse |
| S This PC                                                                                                    |                                                                                                    |
| Interest                                                                                                    | < Back Next > Can                                                                                                    |

6. Перезапустите MetaTrader 4.

7. Разрешите запуск стакана цен. Для этого пройдите следующий путь: «Сервис» — «Настройки» — «Советники» и поставьте галочки в пунктах «Разрешить автоматическую торговлю» и «Разрешить импорт DLL».

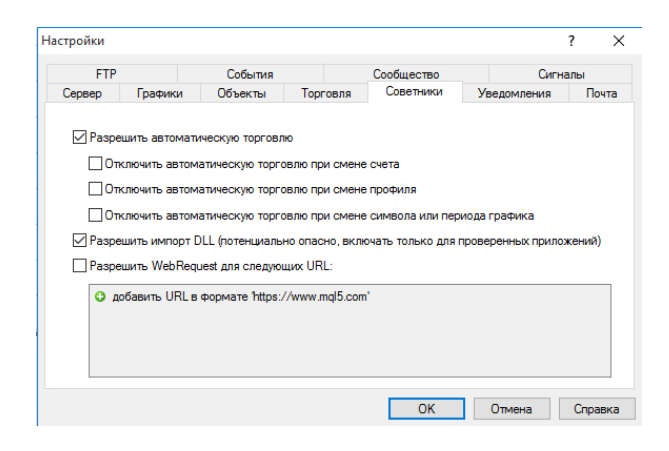

8. После настройки стакан AMTS ECN+ Depth of Market появится в советниках и скриптах.

## Как прикрепить Depth of Market к графику

Чтобы прикрепить AMTS ECN+ Depth of Market к графику, просто перетащите его на график.

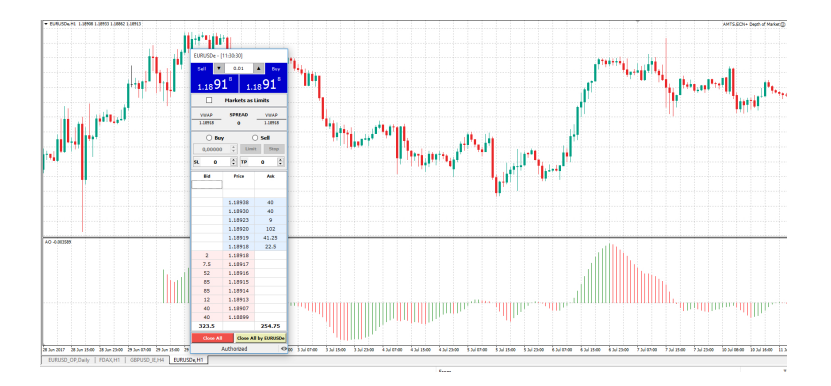

Чтобы удалить AMTS ECN+ Depth of Market, щелкните правой кнопкой на графике и нажмите на «Удалить скрипт» или в пункте «Советники» выберите пункт «Удалить».

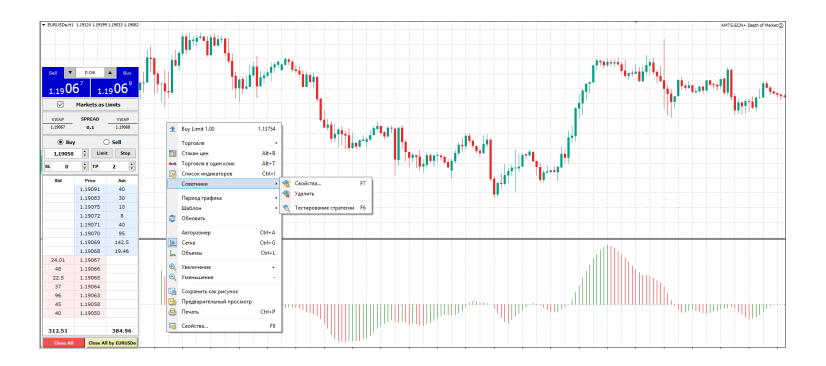

### Настройки

Перед добавлением стакана на график вам предложат выбрать различные настройки советника. Например, чтобы поместить советник внутрь окна, в пункте «ls\_Docked\_ Window» выберите «true».

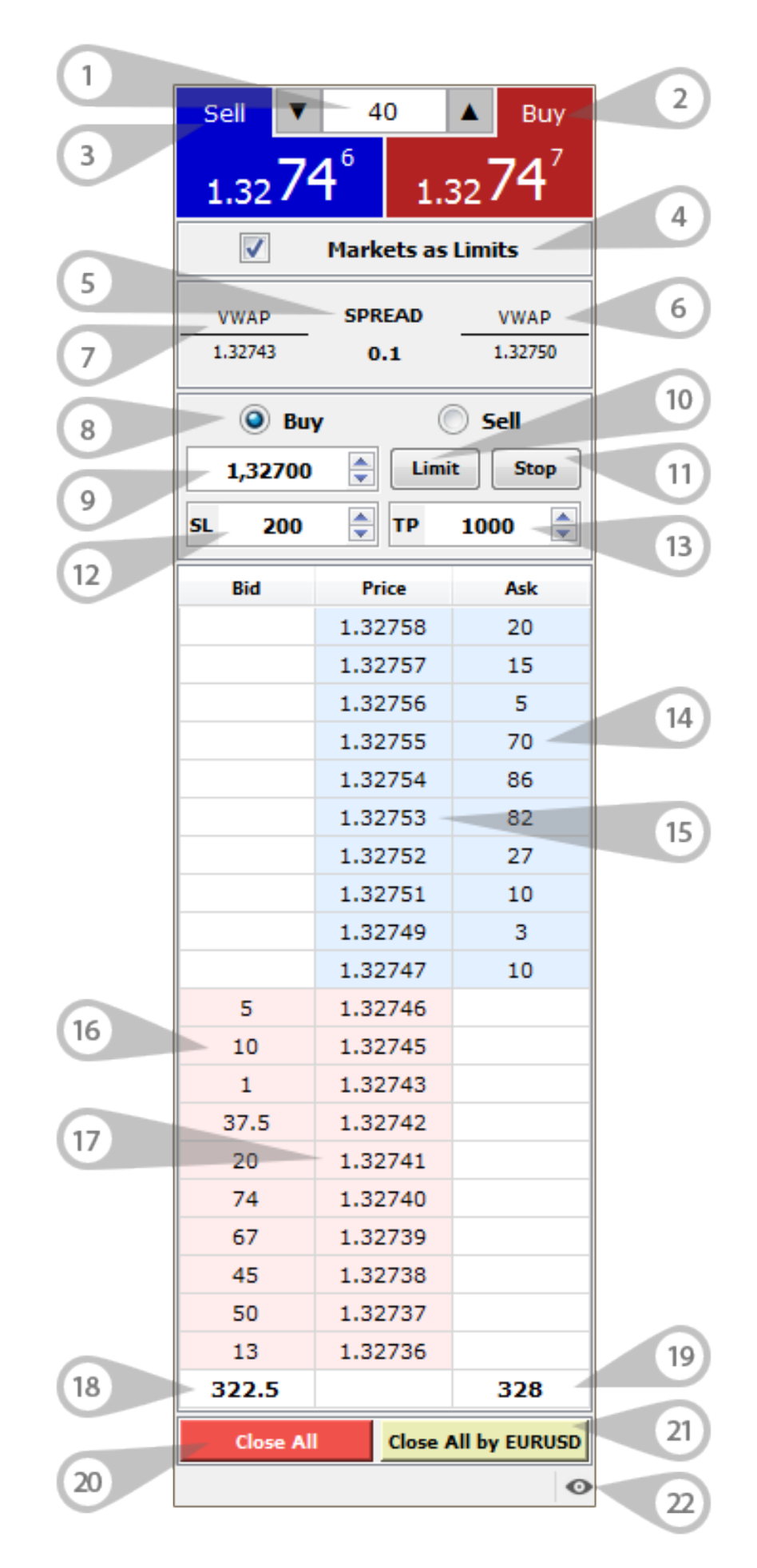

1. Объем ордера в лотах. При нажатии кнопки Buy или Sell в компанию будет отправлен рыночный ордер (market order) выставленного в данном окне объема по инструменту. Торгуемый инструмент указан в заголовке окна приложения.

2. Кнопка Buy (купить). Направляет маркет ордер на покупку.

3. Кнопка Sell (продать). Направляет маркет ордер на продажу.

4. Исполнение Market ордеров как Limit ордеров.

• при активном элементе "Markets as Limits": нажатие на кнопку "BUY" - будет размещен лимитный ордер (BUY LIMIT) по текущему Ask, нажатие на кнопку "SELL" - будет размещен лимитный ордер (SELL LIMIT) по текущему Bid;

• если указан SL и/или TP, лимитный ордер будет размещен сразу с указанными значениями SL и TP;

• при неактивном элементе "Markets as Limits" при нажатии на "BUY" или "SELL" в MT4 / MT5 будет отправлен обычный market ордер;

• размещение Market ордера как Limit гарантирует цену исполнения (не хуже заявленной), но не гарантирует исполнение.

5. Текущий спред по торгуемому инструменту

6.Средневзвешенная цена на покупку. Цена рассчитывается на выбранный объем по доступной в стакане ликвидности.

Цена является индикативной и носит информативный характер. Итоговая цена может отличаться от расчетной.

7. Средневзвешенная цена на продажу. Цена рассчитывается на выбранный объем по доступной в стакане ликвидности.

Цена является индикативной и носит информативный характер. Итоговая цена может отличаться от расчетной.

8. Выбор типа размещаемого отложенного ордера на покупку или продажу.

9. Цена выставляемого Stop или Limit opдера.

10. Отправка Limit ордера Buy или Sell с указанной ценой и установленными значениями SL и TP (необязательно).

11. Отправка Stop ордера Buy или Sell с указанной ценой и установленными значениями SL и TP (необязательно).

- 12. Значение Stop Loss, указывается в пипсах\*.
- 13. Значение Take Profit, указывается в пипсах\*.
- 14. Объемы, соответствующие цене Ask (указаны в лотах МТ4 / МТ5).
- 15. Цена Ask цена, по которой клиенты совершают сделки на покупку.
- 16. Объемы, соответствующие цене Bid (указаны в лотах МТ4 / МТ5).
- 17. Цена Bid- цена, по которой клиенты совершают сделки на продажу.
- 18. Суммарные объемы ликвидности, соответствующие цене Bid (указаны в лотах МТ4 / МТ5).
- 19. Суммарные объемы ликвидности, соответствующие цене Ask (указаны в лотах МТ4 / МТ5).
- 20. Закрытие всех открытых ордеров (включая удаление всех выставленных отложенных ордеров)

21. Закрытие всех открытых ордеров (включая удаление всех выставленных отложенных ордеров) по выбранному инструменту.

22. Изменение внешнего вида стакана - возможность скрыть неиспользуемые модули стакана цен.

\* Для лимитных ордеров значения SL и TP рассчитываются от цены выставляемого ордера. Устанавливаются сразу при его открытии. При отправке маркет ордера с установленными значениями SL и TP необходимо учитывать, что ордера SL и TP выставляются не сразу, в момент отправки маркет ордера, а после открытия позиции и получения цены открытия. Эта процедура занимает некоторое время, за которое цена может измениться. Таким образом, уровни SL и TP могут стать некорректными по отношению к текущей рыночной цене. В этом случае SL и TP выставлены не будут, а в логе терминала (вкладка "Эксперты") появится запись о том, что уровни SL и TP некорректны.

## Особенности

1. Отображение текущей ликвидности компании (ликвидность внешних поставщиков) позволяет трейдерам иметь более глубокую информацию о состоянии рынка.

2. "Торговля в один клик" - значительная оптимизация скорости работы трейдеров в ситуациях, когда скорость входа в позицию оказывает существенное влияние на результат торговли (скальпинговые стратегии, пипсовка).

- 3. Выставление отложенных ордеров.
- 4. Установка значений SL и TP при открытии ордеров.
- 5. Мгновенный расчет VWAP

6. Закрытие всех открытых ордеров и удаление выставленных отложенников (в т.ч. только по выбранному инструменту).